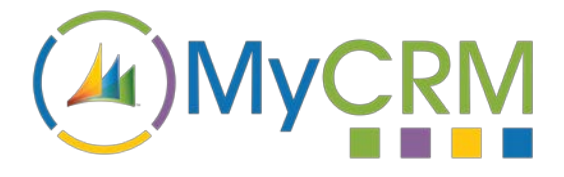

USER GUIDE

Created by MyCRM Ltd

# MyTax Calculations

Setup and Configuration Guide

REF – MyTax.Configuration.Guide.pdf

MyCRM Ltd 6/4/2018

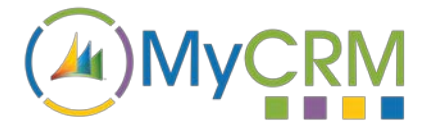

## **About This Guide**

The purpose of this guide is to give a high-level overview of how to configure and setup MyTax 365 within your Microsoft Dynamics 365 environment.

### Installation

MyTax 365 can be installed from either the MyCRM Download Centre or Microsoft AppSource as a full 14 day trial. The functionality is not restricted in anyway, and solution can be purchased either on subscription per user or as perpetual licence with annual support.

From Microsoft AppSource, the solution is installed along with the MyCRM Download Centre application, from the MyCRM Download Centre you will need to install the Download Centre application and then select the MyTax application from within your Microsoft Dynamics 365 environment.

Users will need role based security to be set to access the MyCRM licence as read only to make use of the solution. Your products will need to be configured on the product screen to enable taxation, and along with global configuration settings being set in the solution by an administrator.

Setup your defined tax rates under settings, an extension entity called Tax rate exists for you to have one or more tax rates.

## **Configuring MyTax**

MyCRM MyTax 365 requires configuration before it can be used in production, the solution interacts with Opportunity, Quote, Order and Invoice records. Please note that the install should be planned as there are 4 key elements that need to be configured.

#### Setting up global configuration settings

The first step is to open the MyTax 365 (eTax) solution from the Microsoft Dynamics solutions area

|      | Dynamics     | 365 - Settings    | Solution   | ns >            |              |                           |                       |                        |                           |                                |                | Q | 3 | + | Ÿ | 0 | ;?; | 0 |
|------|--------------|-------------------|------------|-----------------|--------------|---------------------------|-----------------------|------------------------|---------------------------|--------------------------------|----------------|---|---|---|---|---|-----|---|
| Al   | Solutions    | *                 |            |                 |              | - 4                       |                       |                        |                           | Stanch for record              | 1              |   |   |   |   |   | P   | p |
| 🐉 Ne | 🖌 🗙 Delete 🛁 | Show Dependencies | t 🔂 Export | 🛗 Clore a Patch | T Cone Souto | n 🐺 Apply Soution Upgrade | 🗿 Import Translations | Sport Translations     | Dubish All Customizations | Get Solutions from Narketplace | More Actions + |   |   |   |   |   |     |   |
|      | Name         | Display Name      | Version    | Installed On 4  | Package T    | Publisher                 | Description           |                        | T                         |                                |                |   |   |   |   |   |     | Ö |
| 8    | etax         | eras              | 2.0.0.2018 | 02/07/2010      | Managed      | MySKM Extended            |                       |                        |                           |                                |                |   |   |   |   |   |     |   |
|      | #Survey      | eSurvey           | 1.1.3.2017 | 08/06/2018      | Managed      | MyCRM Services            |                       |                        |                           |                                |                |   |   |   |   |   |     |   |
|      | eWorkflow    | eWorkflow         | 1.1.0.2017 | 06/06/2018      | Managed      | MyCRM Extended            | A Worflow helpe       | er solution from MyCRM | (                         |                                |                |   |   |   |   |   |     |   |
|      | ePlanner     | ePlanner          | 2.0.3.2018 | 06/06/2010      | Managed      | MyCRM Extended            |                       |                        |                           |                                |                |   |   |   |   |   |     |   |

Select and open the solution for MyTax 365 (eTax) and navigate to the Configuration page at the top of the solution Window.

|                                                                                                    | ov Dependencies 🍇 Actions •                                                                                                    |                                                                         |                                             | 0      |  |  |  |  |  |
|----------------------------------------------------------------------------------------------------|----------------------------------------------------------------------------------------------------|-------------------------------------------------------------------------|---------------------------------------------|--------|--|--|--|--|--|
| Solution: eTax.                                                                                                    |                                                                                                    |                                                                         |                                             |        |  |  |  |  |  |
| You cannot directly edit the com                                                                                                    | ponents within a managed solution. If the managed properties for solution components are set to allo                                                                                                    | e outomization, you can edit them in the Customizations area or from an | nother unmanaged solution.                  |        |  |  |  |  |  |
| rtion eTax                                                                                                    |                                                                                                    |                                                                         |                                             |        |  |  |  |  |  |
| Information<br>Configuration                                                                                                    | eTax Configuration                                                                                                    |                                                                         |                                             |        |  |  |  |  |  |
| Components<br>Institus<br>Dotion Sets                                                                                                    | Installing / Uninstalling Mappings<br>BACKGROUND                                                                                                    |                                                                         |                                             |        |  |  |  |  |  |
| Recipientes                                                                                                    | MARPH/ICS                                                                                                    |                                                                         |                                             |        |  |  |  |  |  |
| Gal Plug-in Assemblies     Sick Message Processing S     Service trioports                                                                                                    | Opportunity Product and Quote Detail     Oute Detail     Oute Detail and Order Detail                                                                                                    |                                                                         |                                             |        |  |  |  |  |  |
| Dashboards                                                                                                    | Order Detail and Invoice Detail                                                                                                    |                                                                         |                                             |        |  |  |  |  |  |
| Reports                                                                                                    | INSTALL MAPPINGS                                                                                                    |                                                                         |                                             |        |  |  |  |  |  |
| Article Templates                                                                                                    | To install the Mappings required for eTax please click the Install button                                                                                                    |                                                                         |                                             |        |  |  |  |  |  |
| Contract Templates<br>Crnail Templates                                                                                                    | Install                                                                                                    | Install additional                                                      |                                             |        |  |  |  |  |  |
| Security Roles                                                                                                    | Settings                                                                                                    | (Decemberded)                                                           |                                             |        |  |  |  |  |  |
| I* Routing Rule Sets                                                                                                    | CRM SETTINGS                                                                                                    | (Recommended)                                                           |                                             |        |  |  |  |  |  |
| W, Record Creation and Upda                                                                                                    | You can change the following settings by going to Settings > Administration > System Settings and going to the Sales tab. We've put them here for you to make things easier for you.                                                                           |                                                                         |                                             |        |  |  |  |  |  |
| RAS                                                                                                    |                                                                                                    |                                                                         |                                             |        |  |  |  |  |  |
| RAS                                                                                                    | Set pricing calculation preference                                                                                                    |                                                                         |                                             |        |  |  |  |  |  |
| SLAs Apper Controls Controls Controls Controls                                                                                                    | Set pricing calculation preference<br>Use system pricing calculation                                                                                                    |                                                                         | Yes (Use CRM to calculate prices)           | ~      |  |  |  |  |  |
| SLAs  Appe  Custom Centrols  Virtual Entity Data Providers  Virtual Entity Data Sources                                                                                                    | Set pricing calculation preference<br>Use system pricing calculation<br>Set whether a discount is applied as a line item or per unit                                                                                                    |                                                                         | Yes (Use CRM to calculate prices)           | ×      |  |  |  |  |  |
| SLAs     Acce     Acce     Visual Ently Data Povices     Visual Ently Data Sources                                                                                                    | Set pricing calculation preterence<br>Use system pricing calculation<br>Set whether a discount is applied as a line item or per unit<br>Discount calculation method                                                                                            | Select to use MyTax<br>365 (eTax) to perfrom                            | Ves (Use CRM to calculate prices) Line Item | ×      |  |  |  |  |  |
| Baks     Anne     Controls     Controls | Set pricing calculation preference<br>Use system pricing calculation<br>Set whether a discount is applied as a line item or per unit<br>Discount calculation method<br>ETAX SETTINGS                                                                           | Select to use MyTax<br>365 (eTax) to perfrom<br>calculations            | Yes (Use CRM to calculate prices) Line Item | ×      |  |  |  |  |  |
| Bake     Bake     Controls     Controls | Set pricting calculation preference<br>Use system pricing calculation<br>Set whether a discount is applied as a line item or per unit<br>Discount calculation method<br>EFAX_SETTINGS<br>C et al. Is not being used<br>Preference above to No (Use eTax to cal | Select to use MyTax<br>365 (eTax) to perfrom<br>calculations            | Ves (Use CRM to calculate prices) Line Item | y<br>v |  |  |  |  |  |

Additional relationship mappings are required to enable MyTax to function correctly. Select the Install button which will configure your Microsoft Dynamics 365.

Then select the calculation preference dropdown and set to "Use MyTax (eTax) to calculate prices"

The configuration page will display as the following:

| eTax Configuration                                                                                                    |                                                                                                    |                                                      |
|----------------------------------------------------------------------------------------------------|----------------------------------------------------------------------------------------------------|------------------------------------------------------|
| Unfortunately creating these <b>mappings</b> against the Opportunity Products and Quote Products / Line Items Products. | is not available in the Solution architecture of Microsoft Dynamics CRM and needs to be created manually. The  | same is also true for the Order Products and Invoice |
| Collapse                                                                                                    |                                                                                                    |                                                      |
| MAPPINGS                                                                                                    |                                                                                                    |                                                      |
| Opportunity Product and Quote Detail     Quote Detail     Order Detail     Order Detail                                 |                                                                                                    |                                                      |
| UNINSTALL MAPPINGS                                                                                                    |                                                                                                    |                                                      |
| To remove the Mappings required for eTax please click the Uninstall button.                                             |                                                                                                    |                                                      |
| Uninstall                                                                                                    |                                                                                                    |                                                      |
| Settings                                                                                                    |                                                                                                    |                                                      |
| CRM SETTINGS                                                                                                    |                                                                                                    |                                                      |
| You can change the following settings by going to Settings > Administration > System Settings and going                 | ig to the Sales tab. We've put them here for you to make things easier for you.                                |                                                      |
| Set pricing calculation preference                                                                                      |                                                                                                    |                                                      |
| Use system pricing calculation                                                                                          | No (Use eTax to calculate prices)                                                                              |                                                      |
| Set whether a discount is applied as a line item or per unit                                                            |                                                                                                    |                                                      |
| Discount calculation method                                                                                             | Line Item                                                                                                    | ~                                                    |
| ETAX SETTINGS © cTax is being used The following settings can be used to customise how eTax performs calculations.      |                                                                                                    |                                                      |
| Sat substhee to calculate Tay by Line Item                                                                              |                                                                                                    |                                                      |
| Tax Calculation Method                                                                                                  | The second second second second second second second second second second second second second second second s |                                                      |
|                                                                                                    | Line item (i.e. Quote Detait)                                                                                  |                                                      |
| Set whether to calculate tax for Inactive Tax Ratinga 🕕                                                                 |                                                                                                    |                                                      |
| Calculate Inactive Tax Ratings                                                                                          | Yes                                                                                                    | ×.                                                   |
| Set if the base amount on the line item is the pre-tax amount 0                                                         |                                                                                                    |                                                      |
| Set Base Amount to Pre-Tax Amount                                                                                       | No (Quantity * Price Per Unit)                                                                                 | ×                                                    |
| Use total number of units in Per Unit Discount calculation method 0                                                     |                                                                                                    |                                                      |
| Set Per Unit Discount Calculation Quantity                                                                              | Line Item Quantity                                                                                             | ×                                                    |
| Set whether to calculate Tax on the freight amount                                                                      |                                                                                                    |                                                      |
| Calculate Tax On Freight Amount                                                                                         | Yes                                                                                                    | ~                                                    |
| OPPORTUNITY ONLY SETTINGS                                                                                               |                                                                                                    |                                                      |
| Set whether to include Tax when calculating the Estimated Revenue                                                       |                                                                                                    |                                                      |
| Include Tax in estimated revenue                                                                                        | Yes                                                                                                    | v                                                    |
|                                                                                                    |                                                                                                    |                                                      |

Created by MyCRM Ltd | 22TSetup and Configuration Guide

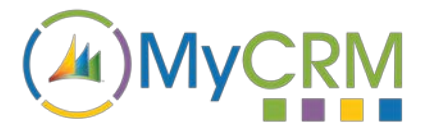

Set whether to include Freight when calculating the Estimated Revenue Include Freight in estimated revenue

Save Settings

There are a number of options to define how MyTax 365 (eTax) works within your Microsoft Dynamics 365 environment.

Yes

The tax on a record can be set to calculate at the top level or at the line item level. You will have the option to use just active tax rates or all. As an administrator you will have access to tax options and be able to set the "Base Amount Field" so that it is populated with or without the discount. You will have the option to set the discounts at the line level or at the total unit's level.

MyTax 365 also provides settings for calculating the Tax on the freight amount, calculating tax on the estimated revenue if required, and settings to calculate the estimated revenue with or without freight.

MyTax 365 has been designed to give the maximum level of configuration and flexibility when calculating tax rate amounts on the Microsoft Dynamics Opportunity, Quote, Order and Invoice record types.

#### Setting up Tax Rates

MyTax 365, comes with an extension entity so that it is easy to create active Tax Rates which have different values.

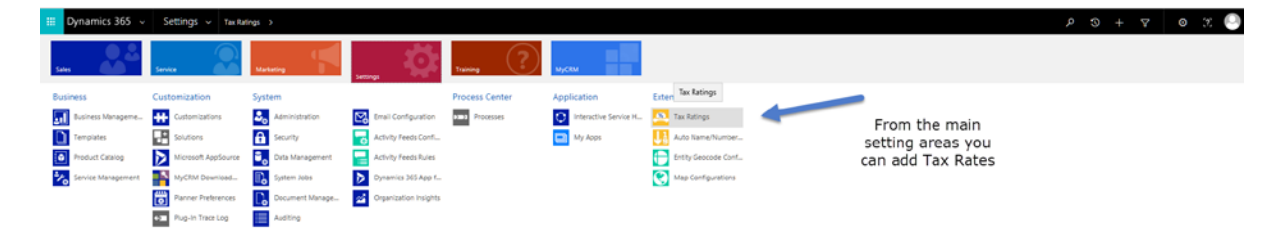

A tax rate record only has 3 fields that need to be completed, as these are setup, they will become available as a lookup on related entities.

| 🌐 Dynamics 365 🤟 Settings 🤟 Tax R             | atings > 20% >                                                            | p | 9 + | Ÿ | 0 3 |     |
|-----------------------------------------------|---------------------------------------------------------------------------|---|-----|---|-----|-----|
| + NEW G DEACTIVENT & DELETE IN EARLE A UNIX & | ISIN WORKFLOW 🔟 START DALOG 📓 WORK TAMERATS - 🛞 RAN REPORT - 🔟 FORM LOTOR |   |     |   | + + | 3.3 |
|                                               | TAX RATING INFORMATION                                                    |   |     |   |     |     |
|                                               | 20% =                                                                     |   |     |   |     |     |
|                                               | «General                                                                  |   |     |   |     |     |
|                                               | Name 20%                                                                  |   |     |   |     |     |
|                                               | Ruting* 25.00 Defuils Rating Yes                                          |   |     |   |     |     |
|                                               |                                                                           |   |     |   |     |     |
|                                               |                                                                           |   |     |   |     |     |

There is no limitation to the number of Tax rates that can be created, however, we recommend that you do not have duplicated values.

#### **Configuring Products**

For MyTax 365 to calculate tax on product prices and work with products that have been defined in your Microsoft Dynamics 365, you will need to set up products individually as being taxable or enabling the tax calculation to be applied.

Each product that requires tax to be applied will need to be set and this is a very simple update. From within your Microsoft Dynamics 365 open the individual product screens:

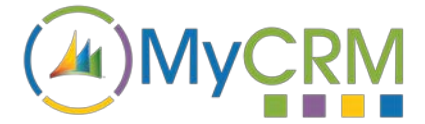

| III Dynamics 365 - Sales - Products > Pr                                                                                                    | roduct: Product 1 >                                            |                                                                                         |                                                         |                   | + 7 | 0  | 2   |
|----------------------------------------------------------------------------------------------------|----------------------------------------------------------------|-----------------------------------------------------------------------------------------|---------------------------------------------------------|-------------------|-----|----|-----|
| PREVIEW 40 CLONE W REVISE K RETRE 1 DELETE 5 CON                                                                                                    | NVERT TO KIT 🚦 PROCESS - 🚥 EMAIL A LINE 💰 RUN WORKFLOW 🚥       |                                                                                         |                                                         |                   |     | ÷. | XRA |
| PRODUCT<br>Product: Product 1 =                                                                                                    | =                                                              |                                                                                         |                                                         | Statur*<br>Active |     |    |     |
| - SUMMARY                                                                                                    |                                                                |                                                                                         |                                                         |                   | í   |    |     |
| Name Product 1 Product 10 P1 Family Herarchy  Valid From 01/06/2018 Valid To 31/05/2020 Description This is a commo Tax Applicable Yes  PRODUCT PROPERTIES | Set if the product is<br>taxable with in the<br>product record | Unt Group *<br>Detault Unt *<br>Detault Price List *<br>Decimals Supported *<br>Subject | Default Unit     Primary Unit     Default Priore Exit 2 |                   |     |    |     |

Update and save the record, from this point forward the tax will be calculated on this product and no further action is required.

#### **Confirming User Access**

All of the MyCRM extension solutions are licenced in the same way and use the MyCRM Download Centre to do this. Users that need to make use of one or more of the MyCRM solutions including MyTax 365 will need to have user permission updated.

| etails Core Records Marketing         | Sales  | Service Bu | siness Management | Servic | e Management | Customization | Missir | ng Entities | Business Process Flows Custom Entiti |
|---------------------------------------|--------|------------|-------------------|--------|--------------|---------------|--------|-------------|--------------------------------------|
| ntity                                 | Create | Read       | Write             | Delete | Append       | Append To     | Assign | Share       |                                      |
| to Name/Number Rule                   | 0      | 0          | 0                 | 0      | 0            | 0             |        |             |                                      |
| tity Geocode Configuration            | 0      | •          | 0                 | 0      | 0            | 0             |        |             |                                      |
| ter                                   | 0      | 0          | 0                 | 0      | 0            | 0             | 0      | 0           |                                      |
| st Name                               | 0      | 0          | 0                 | 0      | 0            | 0             |        |             |                                      |
| breakersconfig                        | 0      | 0          | 0                 | 0      | 0            | 0             | 0      | 0           |                                      |
| ap Configuration                      | 0      | •          | 0                 | 0      | 0            | 0             | 0      | 0           |                                      |
| ap Layer                              | 0      | •          | 0                 | 0      | 0            | 0             |        |             |                                      |
| ap Pivot Rule                         | 0      | ٠          | 0                 | 0      | 0            | 0             |        |             |                                      |
| dyn_relationshipinsightsunifiedconfig | 0      | 0          | 0                 | 0      | 0            | 0             | 0      | 0           |                                      |
| /CRM Licence                          | 0      | ٠          | 0                 | 0      | •            | •             |        |             |                                      |
| VCRM Licence Users                    | •      | •          | •                 | 0      | •            | • •           | _      |             |                                      |
| 2WS                                   | 0      | 0          | 0                 | 0      | 0            | 0             |        |             | Sat Dynamics                         |
| otes analysis Config                  | 0      | 0          | 0                 | 0      | 0            | 0             | 0      | 0           | Set Dynamics                         |
| Data v4 Data Source                   | 0      | 0          | 0                 | 0      | 0            | 0             |        |             | 365 Security                         |
| gInsights User Dashboard Definition   | 0      | 0          | 0                 | 0      | 0            | 0             | 0      | 0           | role under                           |
| nner Calendar                         | 0      | 0          | 0                 | 0      | 0            | 0             |        |             | custom entities                      |
| nner Preference                       | 0      | 0          | 0                 | 0      | 0            | 0             | 0      | 0           |                                      |
| st Configuration                      | 0      | 0          | 0                 | 0      | 0            | 0             |        |             |                                      |
| st Rule Configuration                 | 0      | 0          | 0                 | 0      | 0            | 0             |        |             | to MyCRM                             |
| ofile Album                           | 0      | 0          | 0                 | 0      | 0            | 0             | 0      | 0           |                                      |
| Jestion                               | 0      | 0          | 0                 | 0      | 0            | 0             | 0      | 0           |                                      |
| estion Group                          | Ō      | õ          | Ō                 | 0      | Ō            | Ō             | 0      | Ō           |                                      |
| onfin                                 | Ō      | Ő          | Ō                 | 0      | Ō            | 0             | 0      | Ō           |                                      |

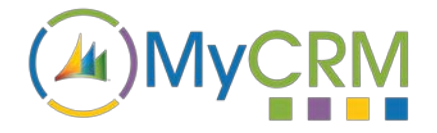

For Additional Information

Contact : Mike Spink

Email : <a href="mailto:sales@mycrmgroup.com">sales@mycrmgroup.com</a>

Phone : 01983 245245

Web : www.mycrmgroup.com